### Call Back 訊息類型

# Call Back 概要

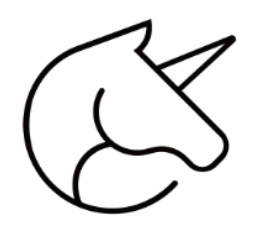

## Call Back 概要

- ① Callback Function 是一種函式。
- ② 透過一個函式呼叫另一個函式時,我們就會稱 他為Callback函式。
- ③ 處理使用者傳過來的訊息,回應相對應的答案。
- ④ Callback Function 可以接收 Line 平台傳來的
   訊息,進行回應。文字、圖片、聲音皆可。

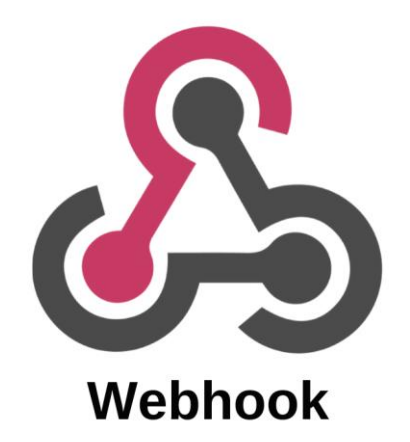

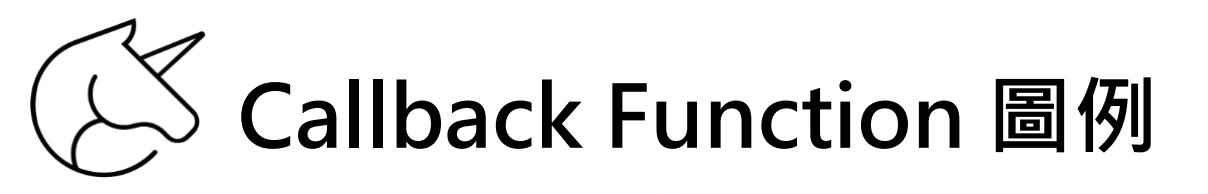

### Line User

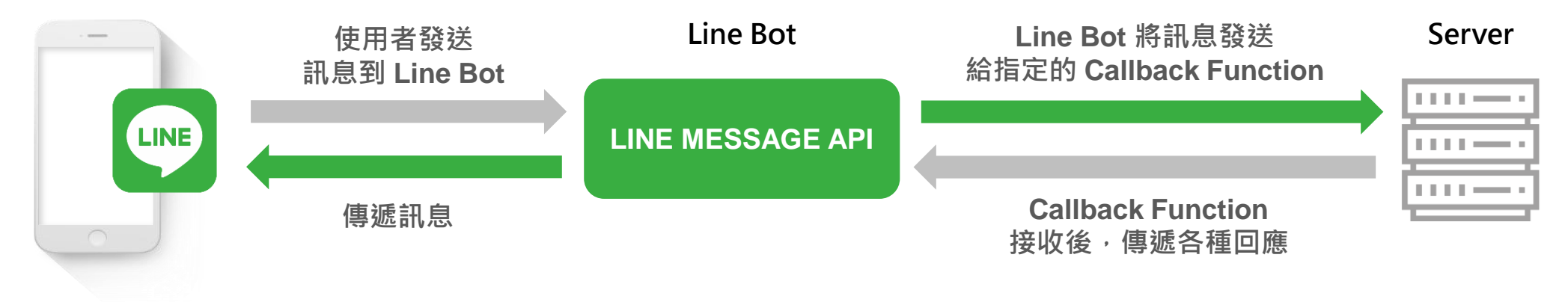

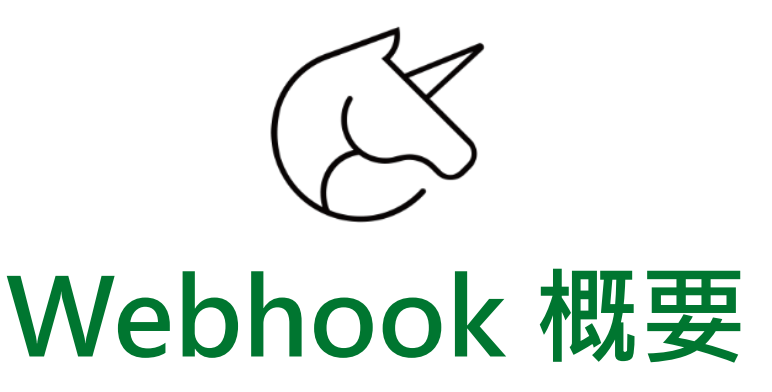

- ① Webhook 主要是接收 Line 平台的通知,例如: 加入好友,詢問時間,詢問地點等,各類型用 戶傳來的訊息。
- ② 開發者在 Line 官方的後台中,設定 Webhook 的 URL,將接收到的事件,轉發到開發者的伺服器上。
- ③ Webbook 收到事件後,會觸發相對應的 Callback Function 進行處理。

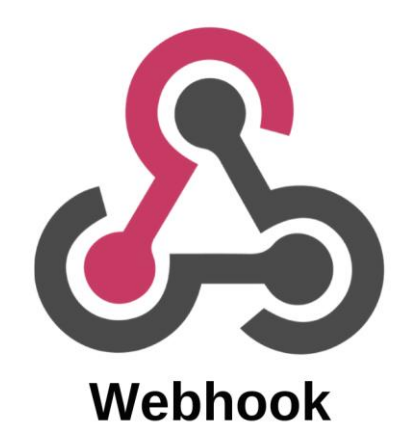

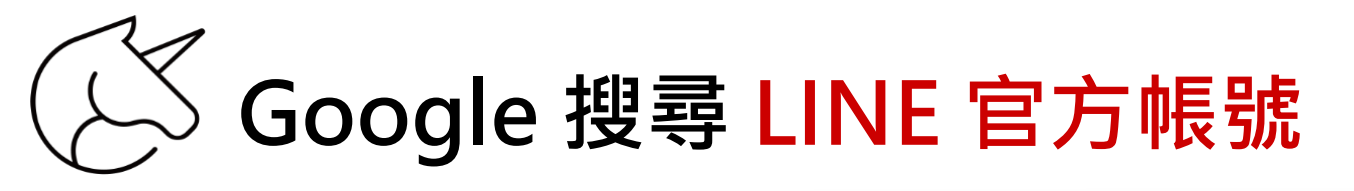

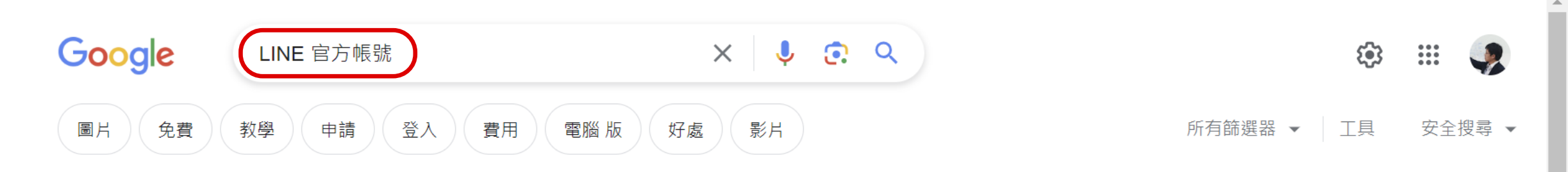

#### 約有 27,200,000 項結果 (搜尋時間: 0.22 秒)

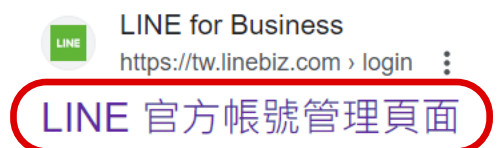

LINE官方帳號分眾<sup>+</sup>. 透過分眾<sup>+</sup>的自動標籤功能,可更簡單的把好友分門別類,並進行個人化的 溝通互動,中/高同量官方帳號用戶可免費啟用此功能。 免費開設帳號·Biz-Solutions·LINE 官方帳號付費用戶禮遇計畫·LINE 企業管理平台

### 相關問題 :

| 什麼是line的官方帳號?    | ~ |
|------------------|---|
| 賴如何申請官方帳號?       | ~ |
| 手機如何登入line官方帳號?  | ~ |
| 個人可以申請line官方帳號嗎? | ~ |

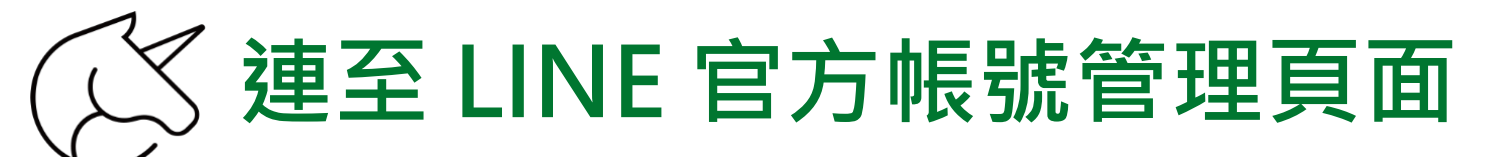

### 登入網址: <u>https://tw.linebiz.com/login/</u>

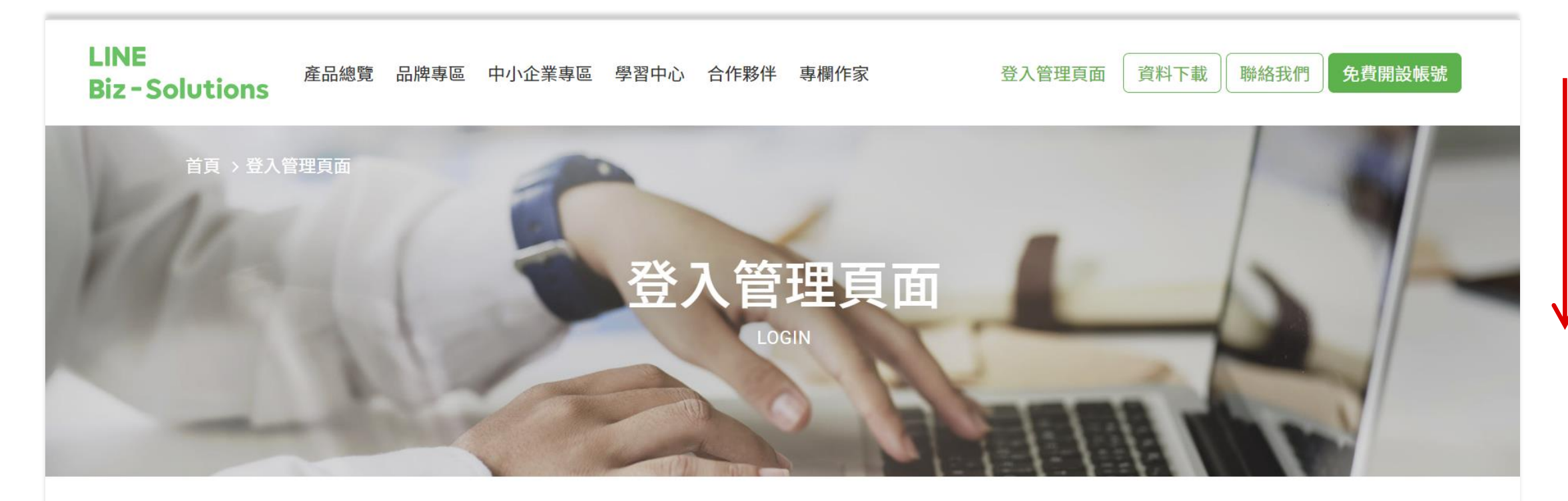

### LINE 官方帳號管理頁面

此為LINE官方帳號網頁版後台,帳號管理員可登入管理LINE官方

### LINE 成效型廣告管理頁面

登入LAP廣告管理員,開始規劃您的廣告活動與廣告設定。

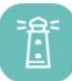

6

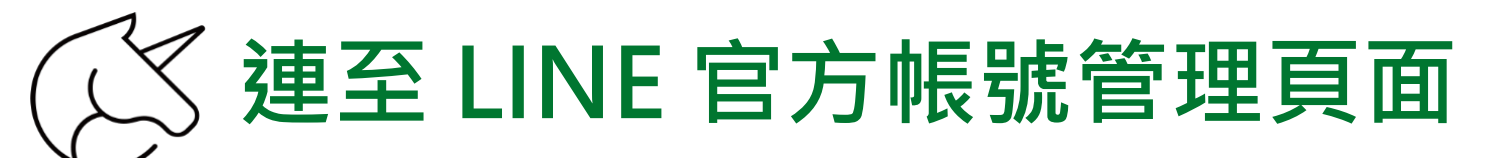

### 登入網址: <u>https://tw.linebiz.com/login/</u>

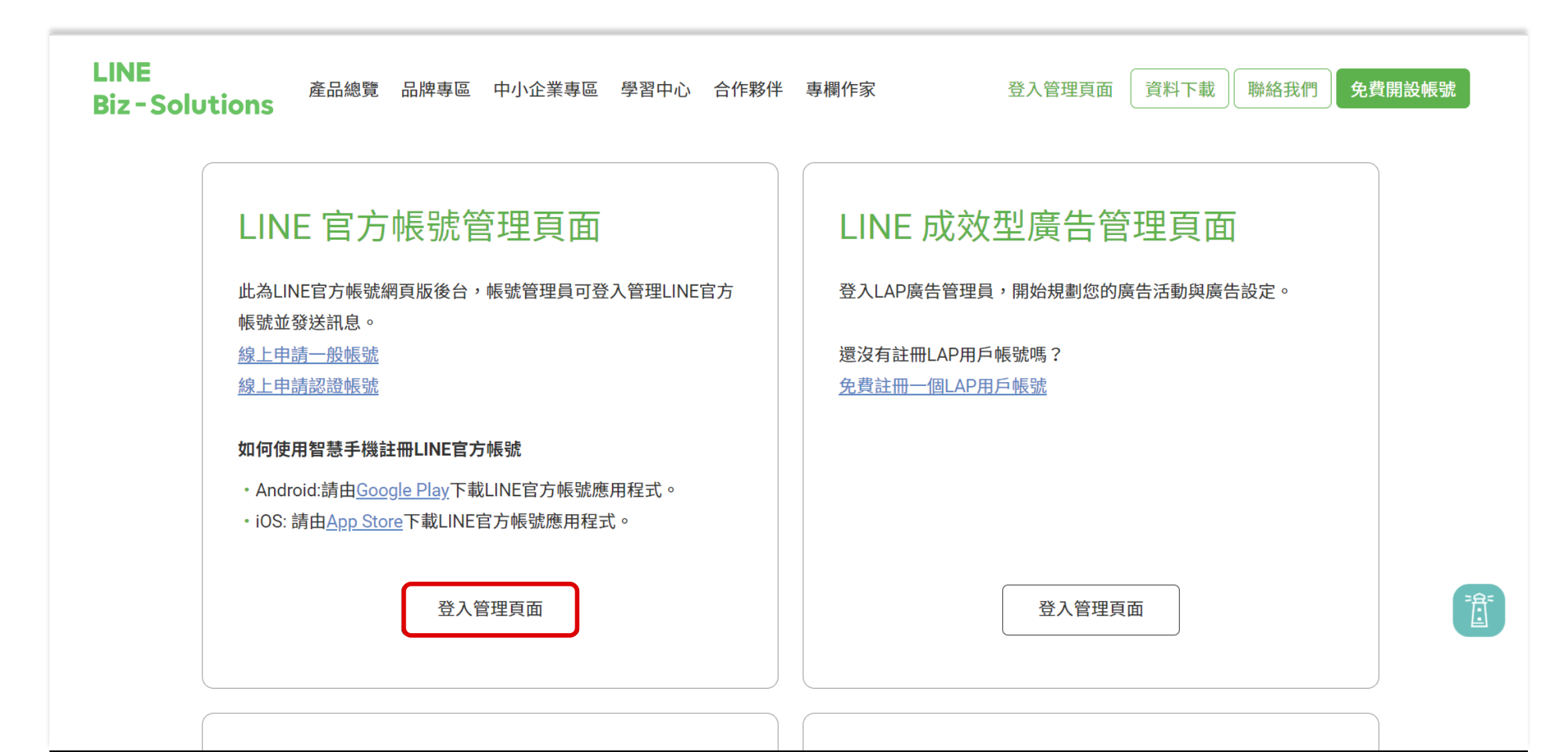

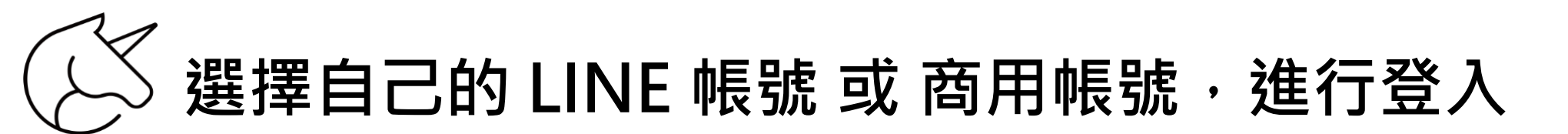

返回服務

## **LINE Business ID**

使用LINE帳號登入

或

使用商用帳號登入

#### 建立帳號

使用LINE商用ID須遵從<u>服務條款</u>等規定,登入後即視為您同意相關 條款內容。

#### ⑦ 關於LINE商用ⅠD

繁體中文▼

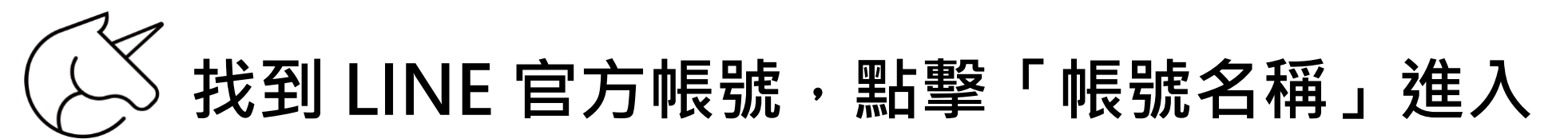

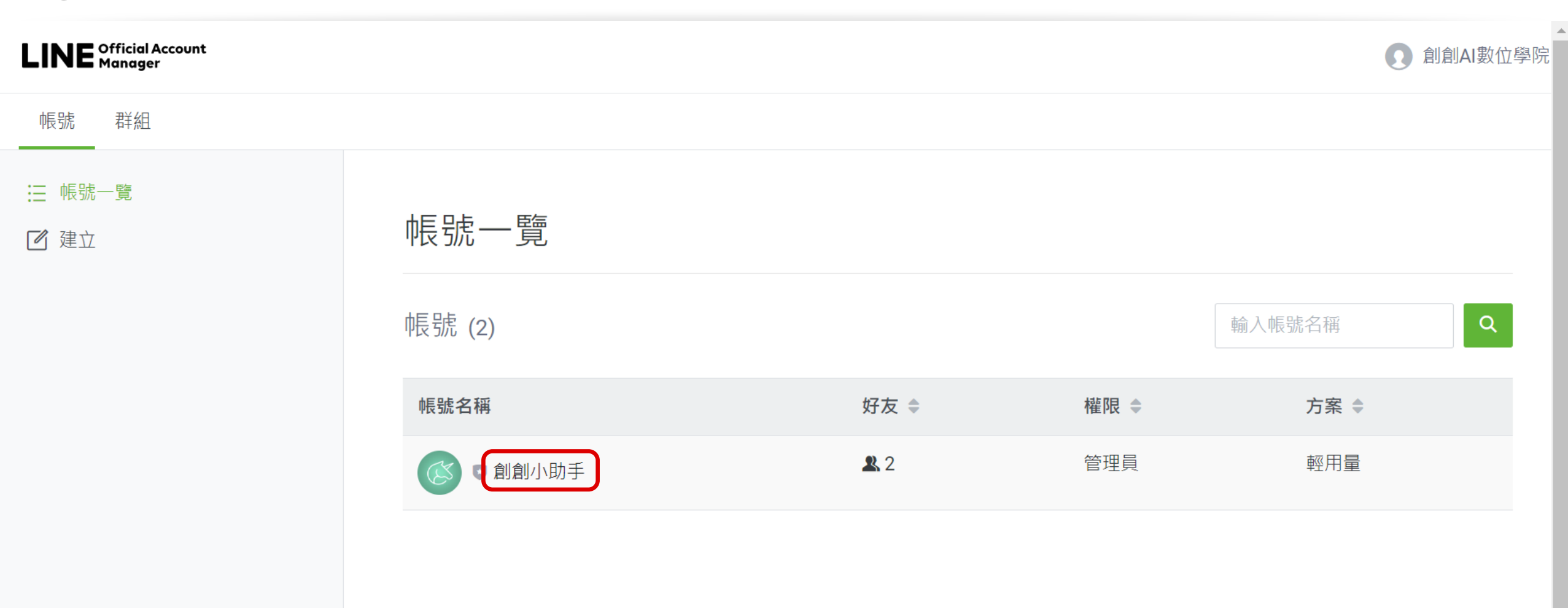

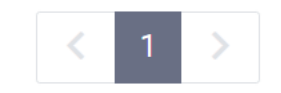

•

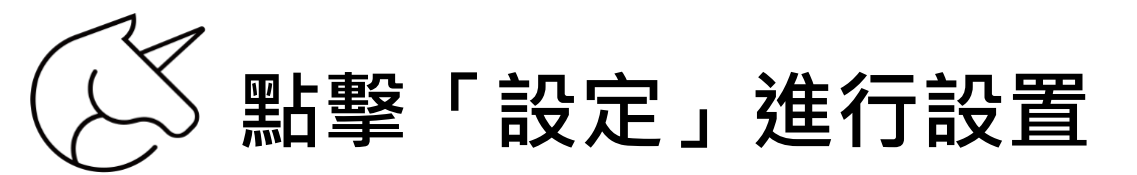

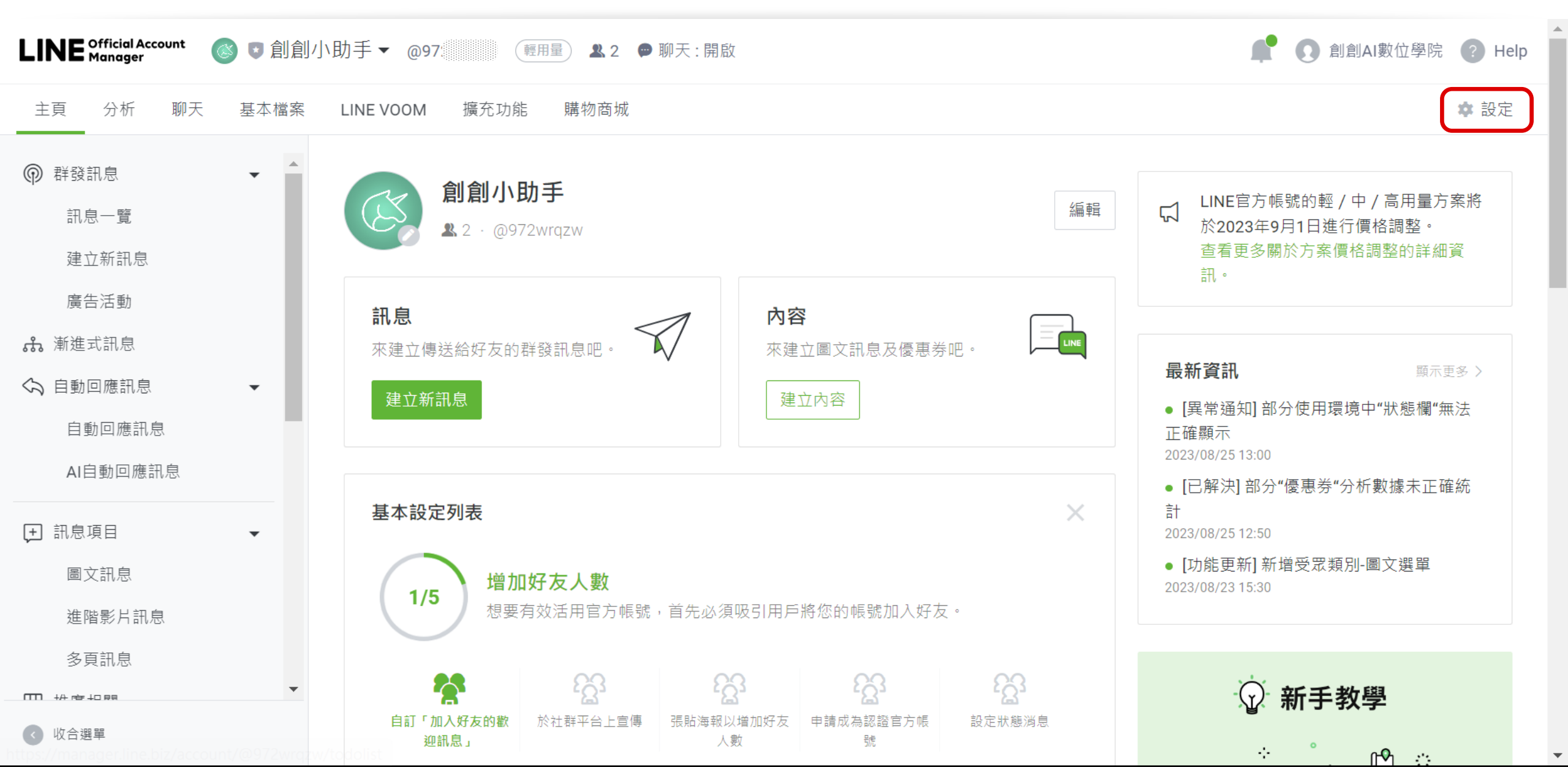

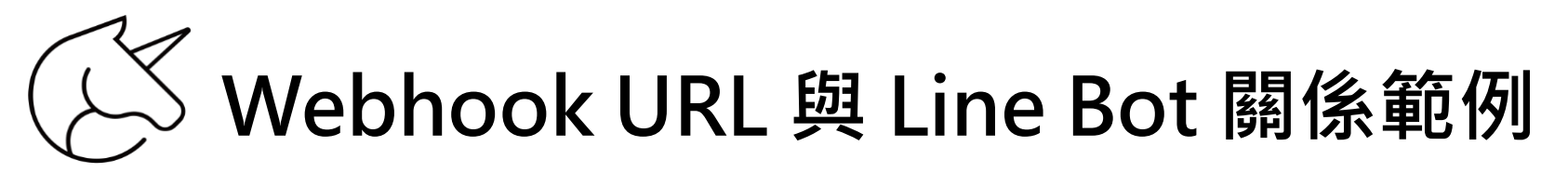

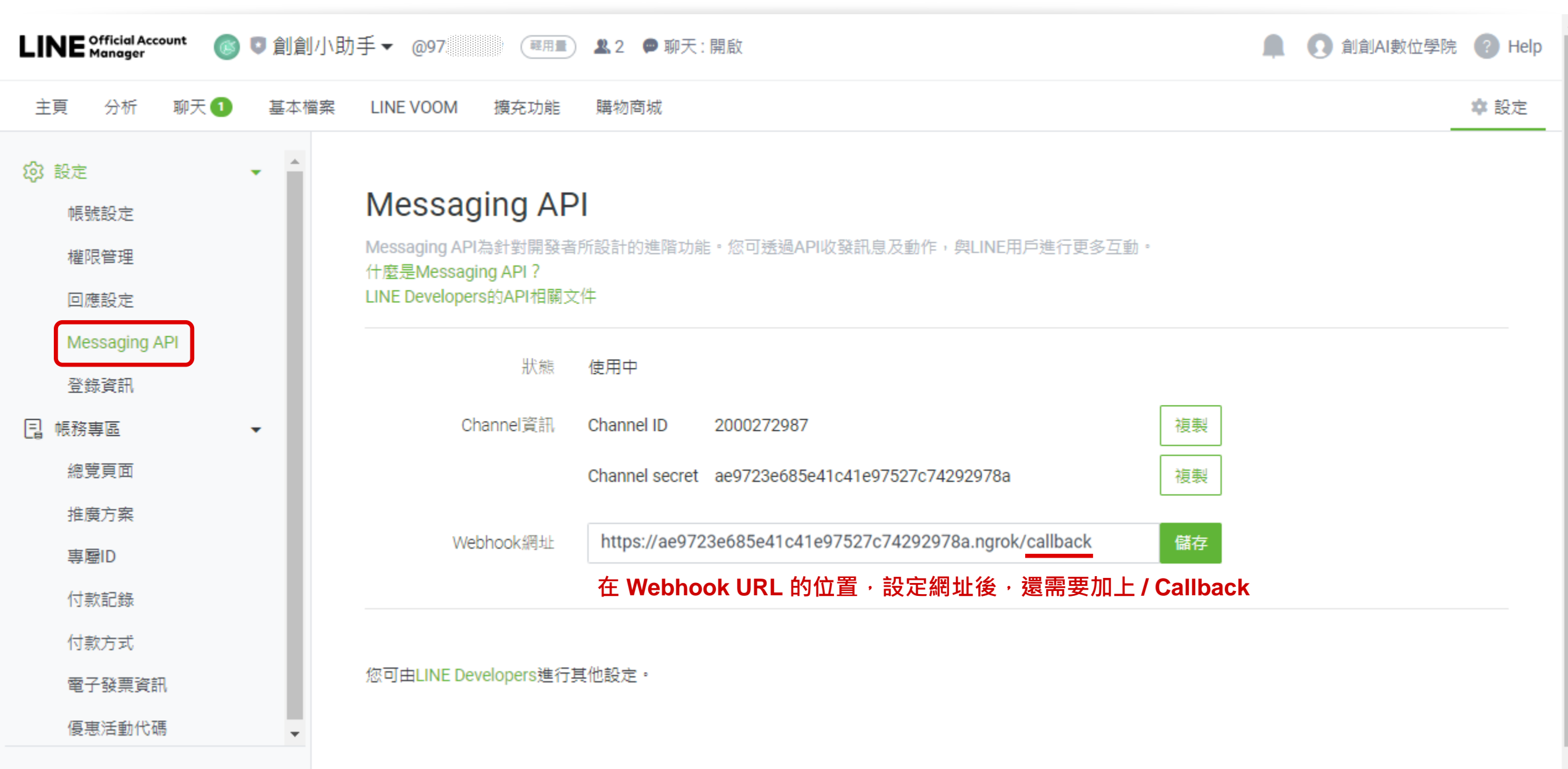

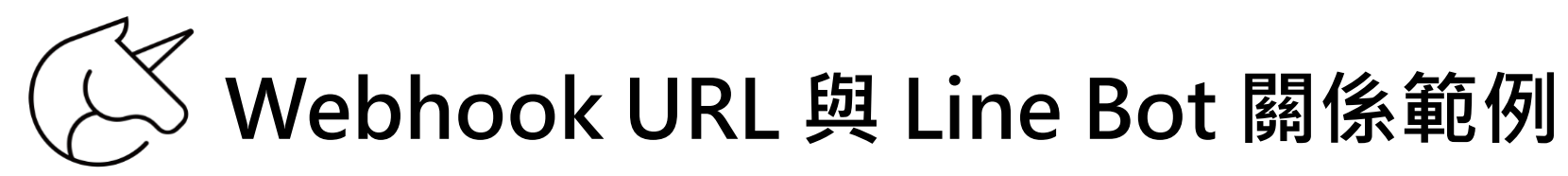

```
📄 9_call back 訊息類型 程式碼_試做.py
                                                                              \times
                                                                       File Edit Format Run Options Window Help
line_bot_api = LineBotApi(config.get('line-bot',
                                    'channel access token'))
handler = WebhookHandler(config.get('line-bot',
                                    'channel secret'))
@app.route("/callback", methods=['POST'])
                                          同樣的在 Line Bot 的程式碼中,也需要有相同的設定與函式
def callback():
   # get X-Line-Signature header value
    signature = request.headers['X-Line-Signature']
    # get request body as text
    body = request.get_data(as_text=True)
    app.logger.info("Request body: " + body)
    # handle webhook body
    try:
       print(body, signature)
       handler.handle(body, signature)
    except InvalidSignatureError:
        abort(400)
    return 'OK'
@handler.add(MessageEvent, message=TextMessage)
def handle message(event):
```

```
(a) 711 (a) (b) (b) (c) 454 471 (c)
```

### Call Back 訊息類型

# 文字訊息設定

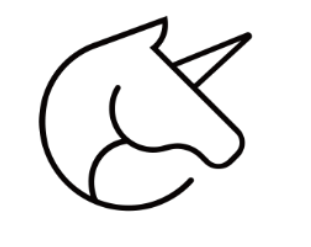

## Call Back 文字訊息

- 文字訊息(Text Message)是 Line Bot 發送的 類型之一。
- ② 是聊天訊息中,最基本簡單的訊息來源。
- ③ 開發者要創建一個 Text Message 為必要參數。
- ④ 回覆訊息的函式中,要有必須回覆的訊息物件。
- ⑤ 目前的限制:最長2,000個字元。
- ⑥ 不支援:貼圖、影片、聲音。
- ⑦ 不能使用多種字形、不能調整字體大小與顏色。

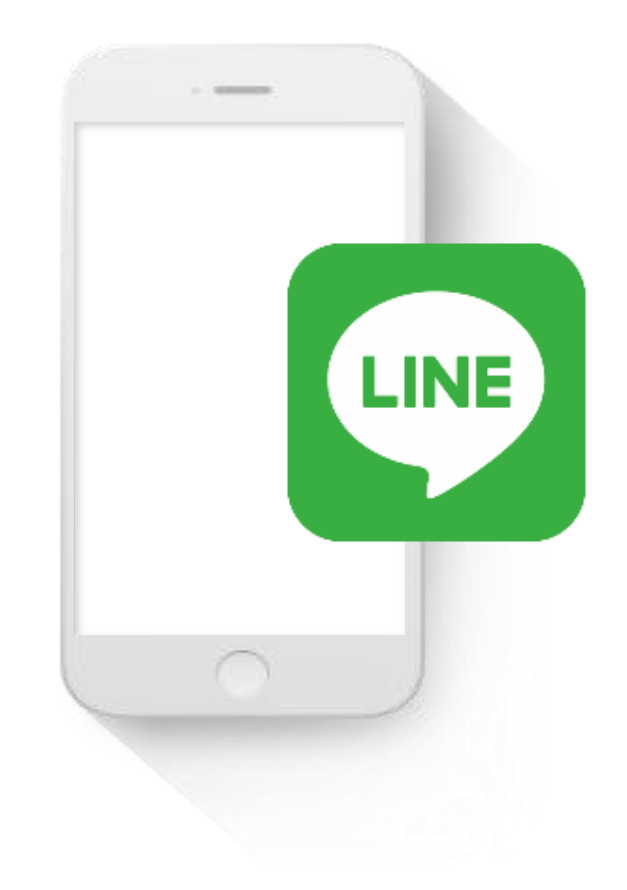

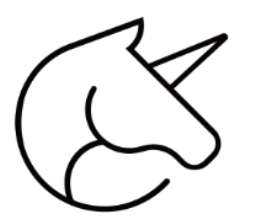

## 文字訊息的格式與限制

- ① 可以利用:「特製的文字格式、關鍵字、特殊 符號」作為指令。
- ② 目前的限制:最長2,000個字元。
- ③ 不支援:貼圖、影片、聲音。
- ④ 不能使用多種字形、不能調整字體大小與顏色。

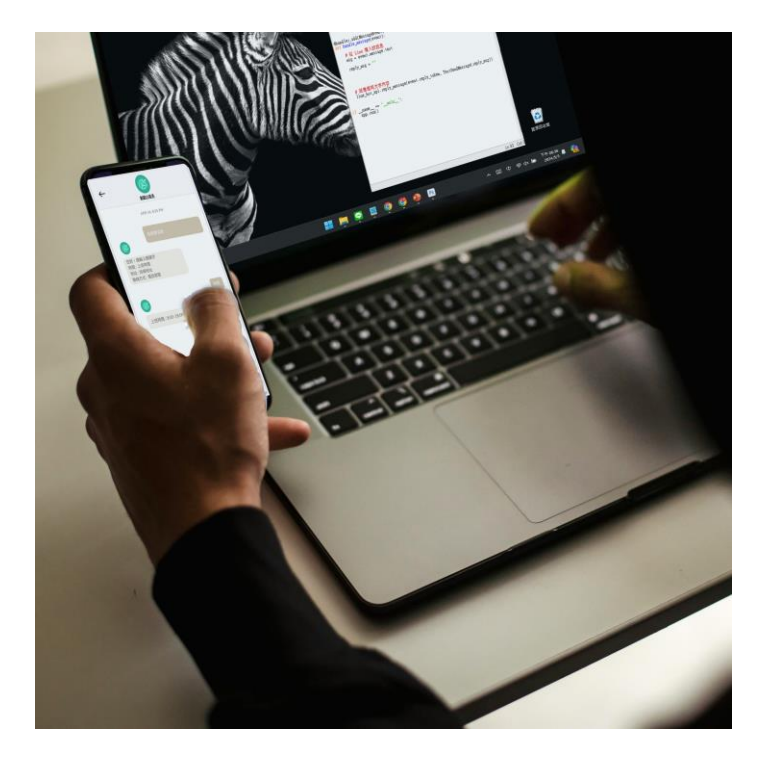

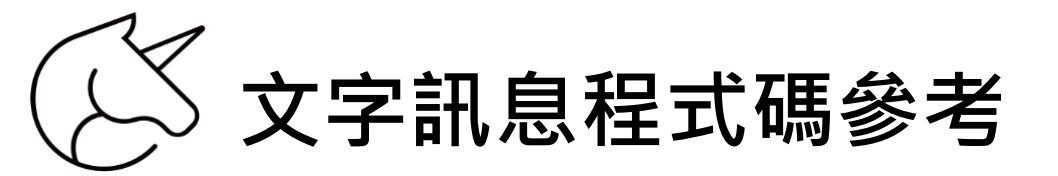

| ▶ *9_call back 訊息類型 程式碼_試做.py                                                                | _            |         | $\times$ |
|----------------------------------------------------------------------------------------------|--------------|---------|----------|
| File Edit Format Run Options Window Help                                                     |              |         |          |
| print(body, signature)<br>handler.handle(body, signature)                                    |              |         |          |
| except InvalidSignatureError:<br>abort(400)                                                  |              |         |          |
| return 'OK'                                                                                  |              |         |          |
| <pre>@handler.add(MessageEvent, message=TextMessage) def handle_message(event):</pre>        |              |         |          |
| reply_msg = ""                                                                               |              |         |          |
| 開發者在此處,輸入 Python                                                                             | 語法           |         |          |
| <mark># 回傳相同文字內容</mark><br>line_bot_api.reply_message(event. <u>reply_token, TextSendM</u> e | essage(repl; | y_msg)) |          |
| ifname == "main":<br>app.run()                                                               |              |         |          |
|                                                                                              |              |         |          |

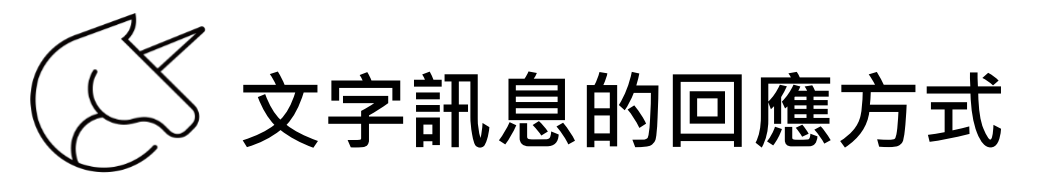

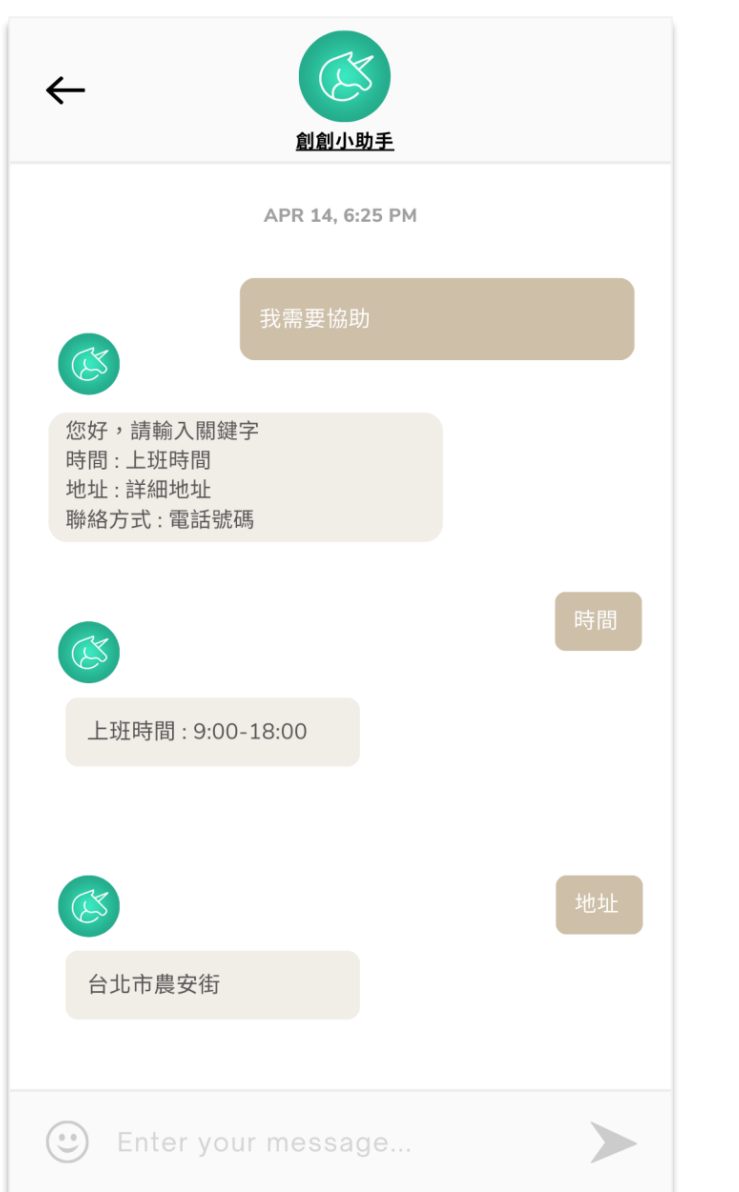

設定條件後,使用「關鍵字」, Line Bot 依據不同訊息,產生相對應的回覆。

## Call Back 訊息類型

# 程式試作

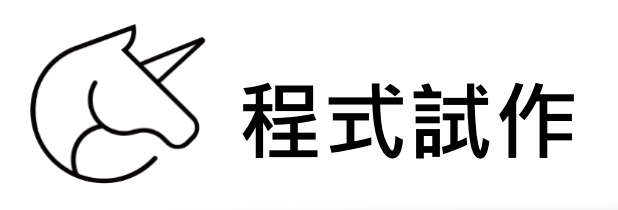

|                                   | MECLE                                |                    |             |                  |
|-----------------------------------|--------------------------------------|--------------------|-------------|------------------|
| 📒 單元9_call back 訊息                | 類型 程式 i × +                          |                    | -           | - 0 X            |
| $\leftarrow \rightarrow \uparrow$ | C 🖵 > … 單元9_call bac                 | :k 訊息類型 程式碼  >     | 搜尋 單        | 邕元9_call back 訊息 |
| 🕂 新增 ~ 🛛 👗                        |                                      | ↑↓ 排序 〜 🛛 ■ 檢視     | •••         | 📑 詳細資料           |
| ☆常用                               | 24種 人                                | 修改日期               | 類型          | 大小               |
| ▶ 国庫                              | <mark>─</mark> ─ 9_call back 訊息類型_示範 | 2024/5/4 下午 11:34  | 檔案資料夾       |                  |
|                                   | 澷 9_call back 訊息類型 程式碼_試做.py         | 2023/5/10 上午 09:47 | Python File | 2 KB             |
|                                   | 澷 9_call back 訊息類型 程式碼_詳解.py         | 2024/4/29 下午 01:57 | Python File | 3 KB             |
| 🔙 桌面 🖈                            | ➡ config.ini< 打開 config              | 2023/5/10 上午 09:47 | 組態設定        | 1 KB             |
| 🛓 下載 🔹                            |                                      |                    |             |                  |
| 🚬 園片 🖈                            |                                      |                    |             |                  |
| 🔤 文件 🔹 🚽                          |                                      |                    |             |                  |

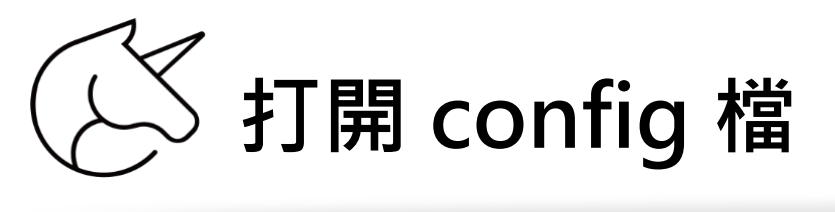

| in the second                  |                                                |                    | 1ec |   |  |   |   |
|--------------------------------|------------------------------------------------|--------------------|-----|---|--|---|---|
|                                | config.ini                                     |                    | ×   | + |  | _ | × |
| 檔案                             | 編輯                                             | 檢視                 |     |   |  |   | ණ |
| [line<br>char<br>char<br>line_ | -bot]<br>inel_acces<br>inel_secre<br>user_id = | ss_token =<br>et = |     |   |  |   |   |

~

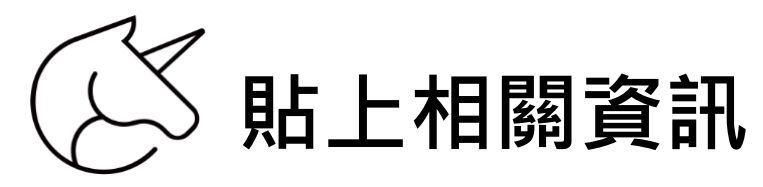

 Config.ini
 ×
 +
 □
 ×

 檔案 編輯 檢視
 ②

 [line-bot]

 ③

 (channel\_access\_token =
 FwhQe0WAp5jBfgshgEfEmSxF7ewufgrLYxh+23vvLU9eTJBtUhmtIa2bCFazUXB+

 WHSNEH4Th/IhSokU3yqgD93IG59hssu37pVh0Gi/dzMwouv4wiSz4KcarRoRIAP

 NpD4GSQRN3pVVwYIGwD5oRwdB04t89/10/w1cDnyilFU=

 channel\_secret = ae9723e685e41c41e97527c74292978a

 line\_user\_id = @97\*\*\*\*\*\*

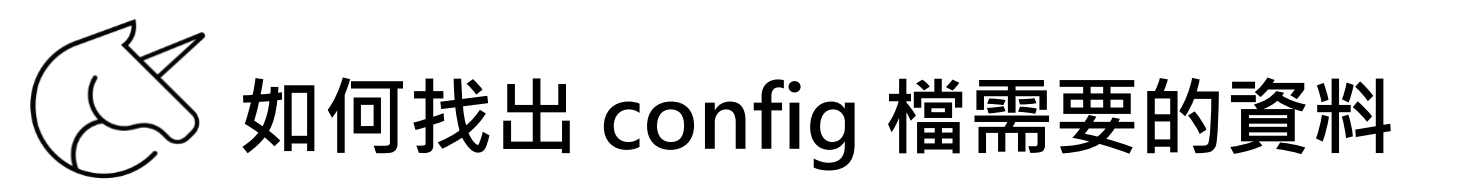

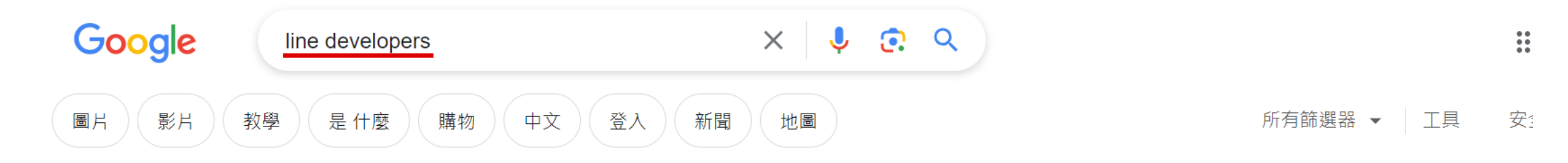

#### 約有 3,510,000,000 項結果 (搜尋時間: 0.25 秒)

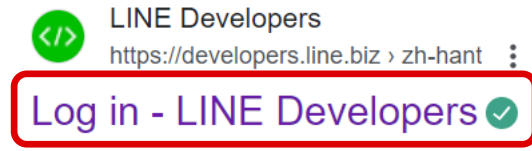

The LINE Developers site is a portal site for developers. It contains documents and tools that will help you use our various developer products.

LINE Login  $\cdot$  Messaging API  $\cdot$  Documentation  $\cdot$  News: Articles for 2020

LINE Developers https://developers.line.biz · 翻譯這個網頁

#### LINE Developers

</>

The LINE Developers site is a portal site for developers. It contains documents and tools that will help you use our various developer products.

## ✓ 登入 LINE Developers 開發者後台

### 登入網址: <u>https://developers.line.biz/zh-hant/</u>

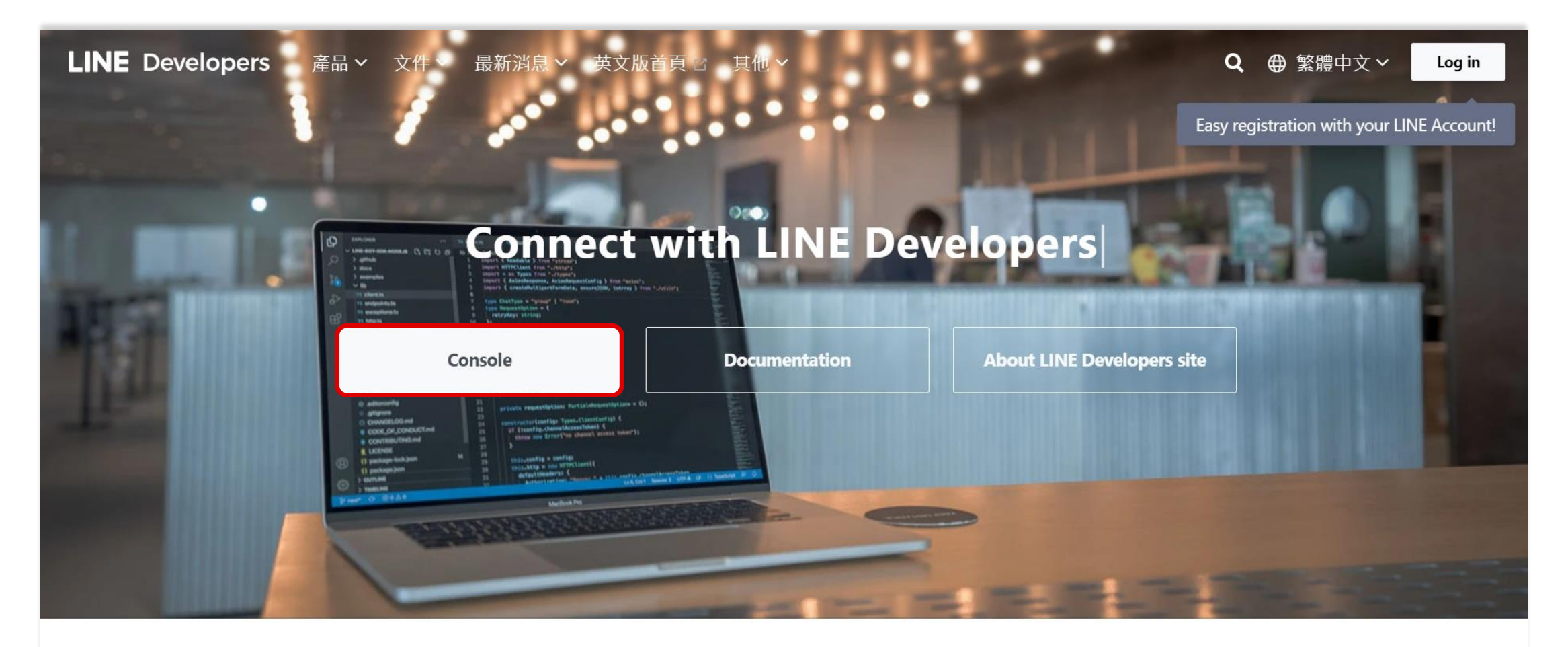

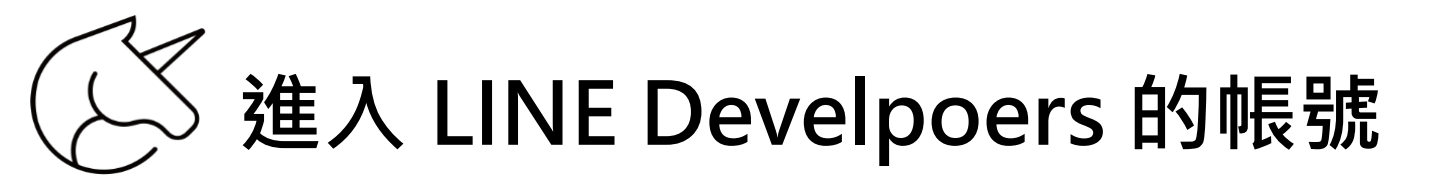

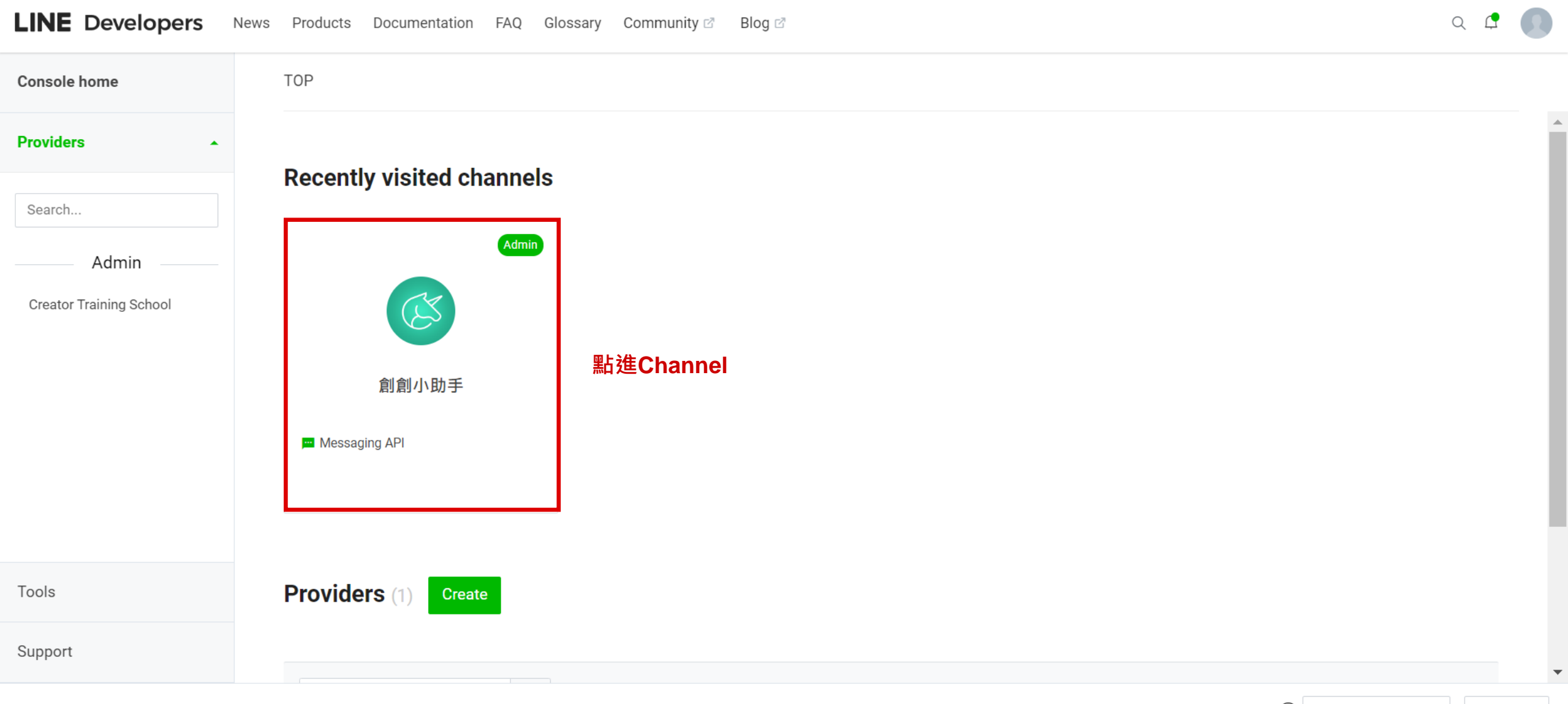

© LINE Corporation Terms and policies About trademarks Found any problems? Please use our inquiry form 🖉 .

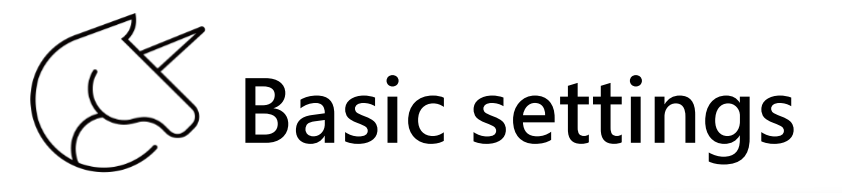

| LINE Developers         | News Products Documentation FAQ Glossary Community 🛛 Blog 🖉                | Q 🕻 🚺        |
|-------------------------|----------------------------------------------------------------------------|--------------|
| Console home            | TOP > Creator Training School > 創創小助手 > Basic settings                     |              |
| Providers •             | 創創小助手                                                                      |              |
| Search                  | Admin Messaging API                                                        |              |
| Admin                   |                                                                            |              |
| Creator Training School | Basic settings Messaging API LIFF Security Statistics Roles                | ▲<br>▼       |
|                         | 點進 Basic setting 設定                                                        | $\checkmark$ |
|                         | Basic settings                                                             |              |
| Tools                   | Basic information                                                          |              |
| Support                 | You can change your app name and icon in LINE Official Account Manager 🗹 . |              |
|                         |                                                                            |              |

 $\frown$ 

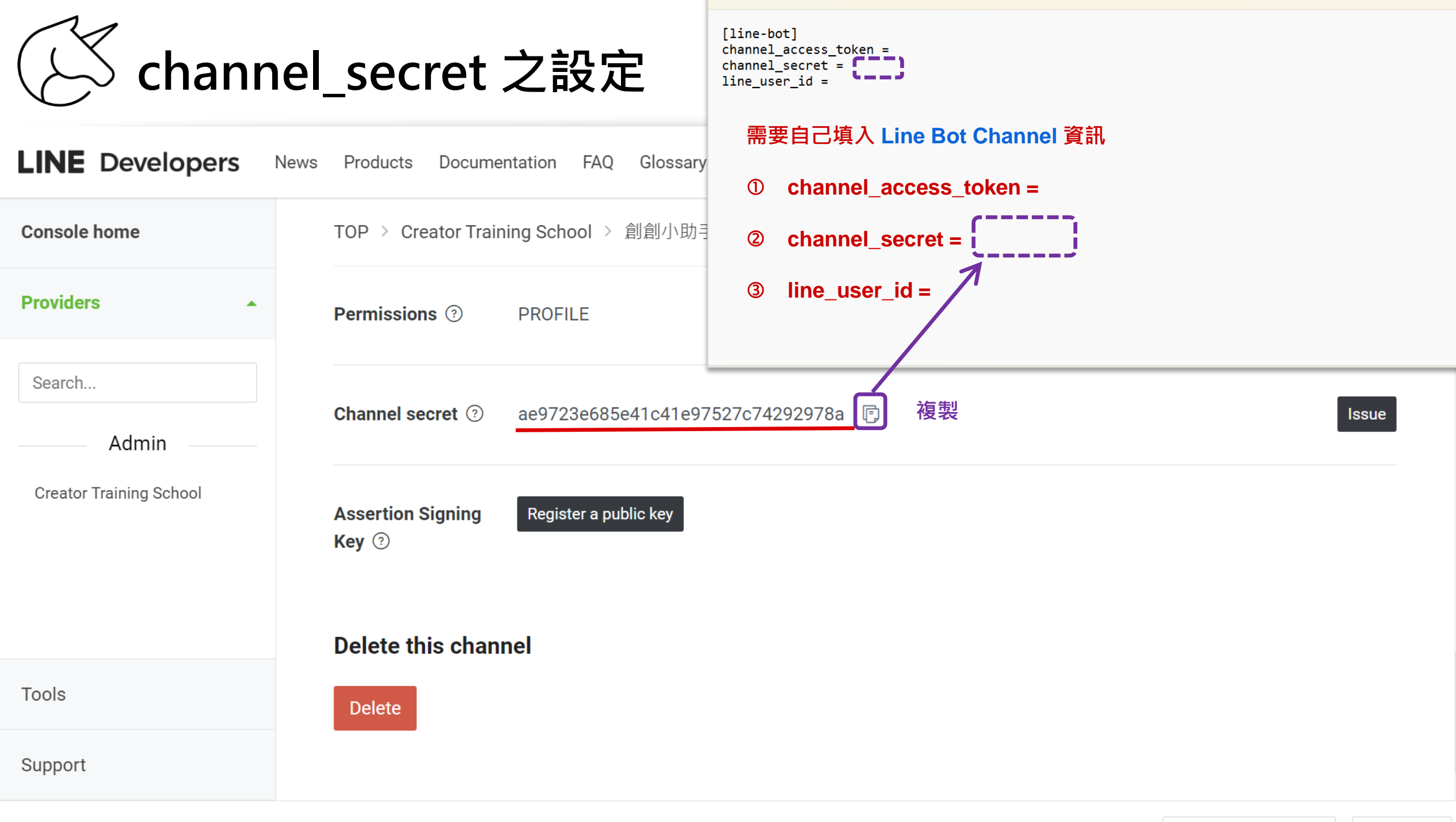

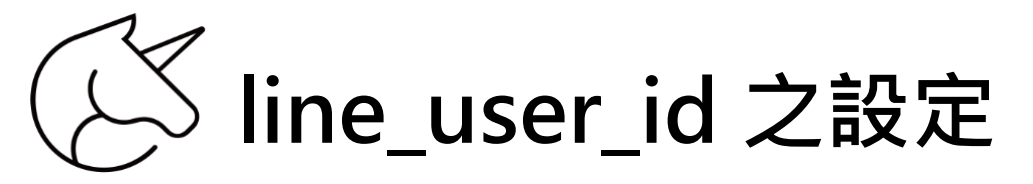

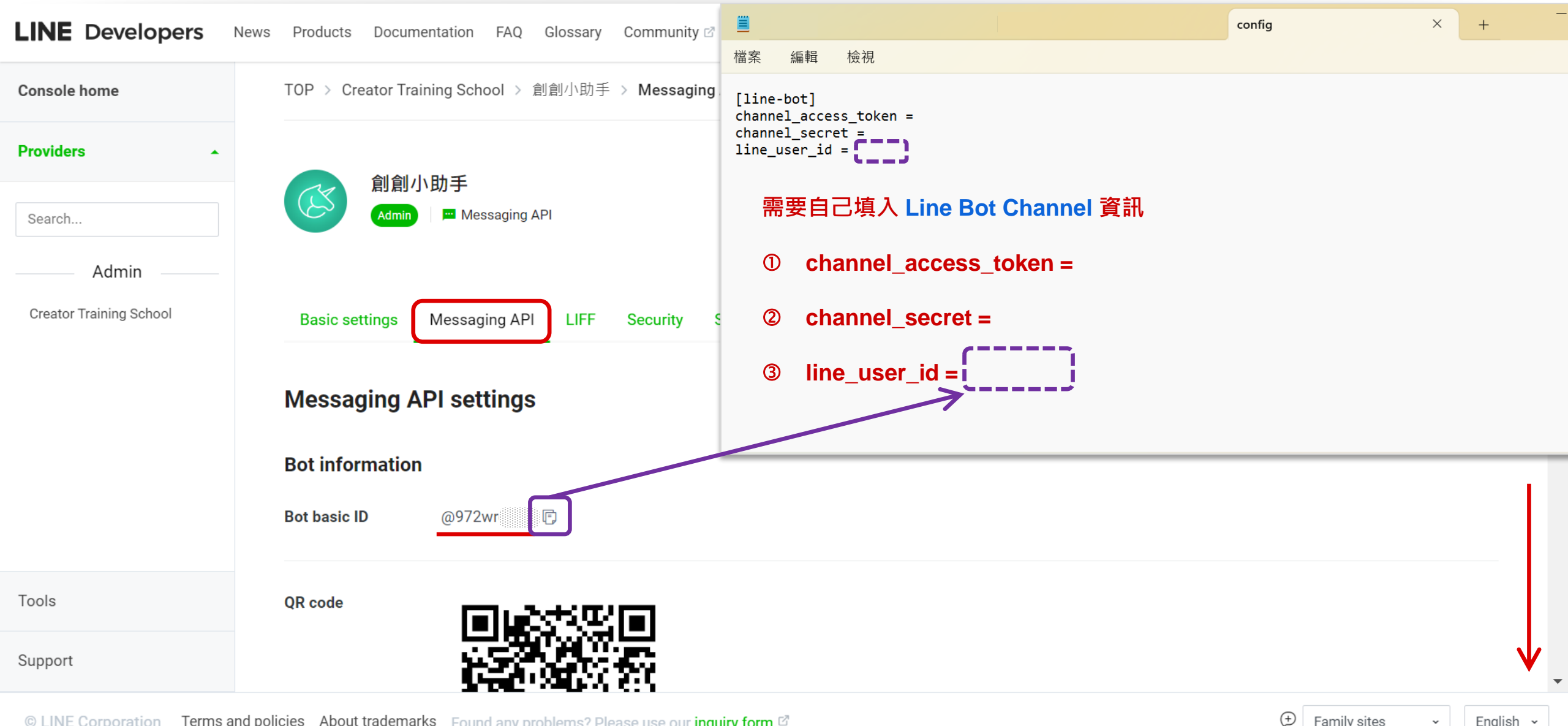

© LINE Corporation Terms and policies About trademarks Found any problems? Please use our inquiry form 🖉

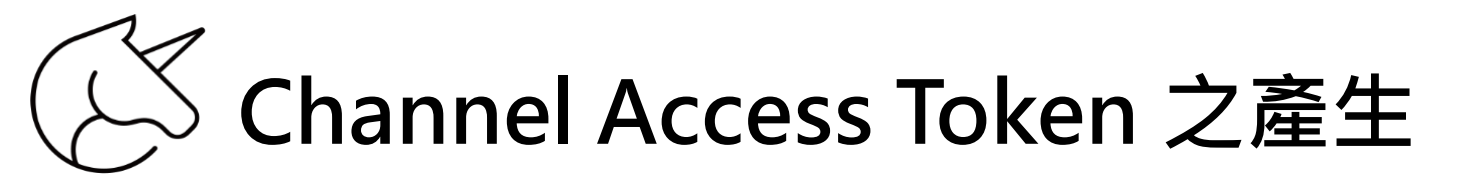

| LINE Developers            | News Products Documentation FAQ Glossary Community 🛛 Blog 🖓                      | (              | ۹ 🗗 (   | 2 |
|----------------------------|----------------------------------------------------------------------------------|----------------|---------|---|
| Console home               | TOP > Creator Training School > 創創小助手 > Messaging API                            |                |         |   |
| Providers •                | Allow bot to join Disabled                                                       | E              | dit 🖻   |   |
| Search                     | group chats ③                                                                    |                |         |   |
| Admin                      | Auto-reply Enabled                                                               | E              | dit 🖻   |   |
| Creator Training School    |                                                                                  |                |         |   |
|                            | Greeting messages     Enabled       ⑦                                            | E              | dit 🖻   |   |
|                            |                                                                                  |                |         |   |
|                            | Channel access token                                                             |                |         |   |
|                            | Channel access token (long-lived) ⑦                                              |                |         |   |
| Tools                      | Issue 點擊「 Issue 」產生加密金鑰,用以正式串接「Python 」程式。                                       |                |         |   |
| Support                    |                                                                                  |                |         |   |
| © LINE Corporation Terms a | nd policies About trademarks Found any problems? Please use our inquiry form 🖉 . | Family sites 🗸 | English | • |

Channel\_access\_token 之設定
 Channel\_access\_token 之設定
 Channel\_access\_token 之設定
 Channel\_access\_token 之設定
 Channel\_access\_token 之設定
 Channel\_access\_token 之設定
 Channel\_access\_token 之設定
 Channel\_access\_token 之設定
 Channel\_access\_token 之設定
 Channel\_access\_token 之設定
 Channel\_access\_token 之設定
 Channel\_access\_token 之設定
 Channel\_access\_token 之設定
 Channel\_access\_token 之設定
 Channel\_access\_token 之設定
 Channel\_access\_token 之設
 Channel\_access\_token 之設
 Channel\_access\_token 之設
 Channel\_access\_token 之設
 Channel\_access\_token 之
 Channel\_access\_token 之
 Channel\_access\_token 之
 Channel\_access\_token 之
 Channel\_access\_token 之
 Channel\_access\_token 之
 Channel\_access\_token 之
 Channel\_access\_token 之
 Channel\_access\_token 之
 Channel\_access\_token 之
 Channel\_access\_token 之
 Channel\_access\_token 之
 Channel\_access\_token 之
 Channel\_access\_token 之
 Channel\_access\_token 之
 Channel\_access\_token 之
 Channel\_access\_token 之
 Channel\_access\_token 之
 Channel\_access\_token 之
 Channel\_access\_token 之
 Channel\_access\_token 之
 Channel\_access\_token 之
 Channel\_access\_token 之
 Channel\_access\_token 之
 Channel\_access\_token 之
 Channel\_access\_token 之
 Channel\_access\_token 之
 Channel\_access\_token 之
 Channel\_access\_token 之
 Channel\_access\_token 之
 Channel\_access\_token 之
 Channel\_access\_token 之
 Channel\_access\_token 之
 Channel\_access\_token 之
 Channel\_access\_token 之
 Channel\_access\_token 之
 Channel\_access\_token 之
 Channel\_access\_token 之
 Channel\_access\_token 之
 Channel\_access\_token 之
 Channel\_access\_token 之
 Channel\_access\_token 之
 Channel\_access\_token 之
 Channel\_access\_token 之
 Channel\_access\_token 
 Channel\_access\_token 
 Channel\_access\_token 
 Channel\_access\_token 
 Channel\_access\_token 
 Channel\_access\_token 
 Channel\_access\_token 
 Channel\_access\_token 
 Channel\_access\_token 
 Channel\_access\_token 
 Channel\_access\_token 
 Channel\_access\_t

| Products Documentation FAQ Glossary Community 🛛 Blog 🖉                                                                                                    | config × +                                                                                    |
|----------------------------------------------------------------------------------------------------|-----------------------------------------------------------------------------------------------|
|                                                                                                    | 福案 編輯 檢視                                                                                      |
| TOP > Creator Training School > 創創小助手 > Messaging API                                                                                                    | [line-bot]                                                                                    |
| Allow bot to join Disabled group chats ③                                                                                                    | channel_access_token = []<br>channel_secret =<br>line_user_id =<br>需要自己填入 Line Bot Channel 資訊 |
| Auto-replyEnabledmessages (?)                                                                                                    | <ul> <li>0 channel_access_token = </li> <li>2 channel_secret = </li> </ul>                    |
| Greeting messages Enabled                                                                                                    | ③ line_user_id =                                                                              |
| Channel access token         Channel access token (long-lived) ③         FwhQe0WAp5jBfgshgEfEmSxF7ewufgrLYxh+23vvLU9eTJBtUhmtla2bCFazUXB+WHSNEH4Th/lhSokUarRoRIAPNpD4GSQRN3pVVwYIGwD5oRwdB04t89/10/w1cDnyilFU= | 複製此加密金鑰<br>J3yqgD93IG59hssu37pVh0Gi/dzMwouv4wiSz4Kc<br>『 Reissue                              |
| licies About trademarks Found any problems? Please use our inquiry form 🗗 .                                                                                                    | Family sites ~ English ~ 29                                                                   |

## Config 檔 的資訊貼上後,就可以儲存關上

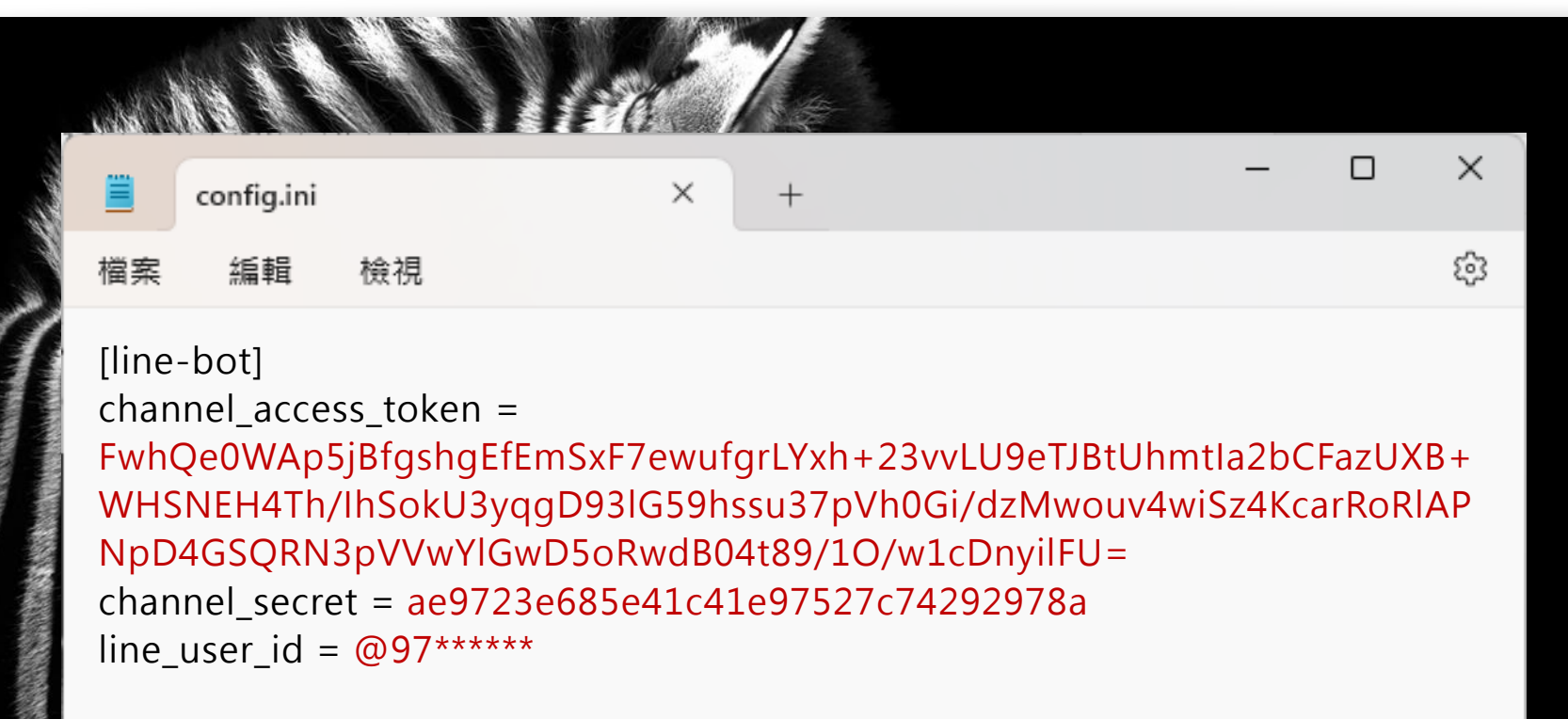

打開教材的程式碼

```
📝 *9_call back 訊息類型 程式碼_試做.py
                                                                       х
File Edit Format Run Options Window Help
       print(body, signature)
handler.handle(body, signature)
    except InvalidSignatureError:
        abort(400)
    return 'OK'
@handler.add(MessageEvent, message=TextMessage)
def handle message(event):
   # 從 Line 傳入的訊息
   msg = event.message.text
    reply_msg = ""
                                 開發者在此處,輸入 Python 語法
    # 回傳相同文字內容
    line_bot_api.reply_message(event.reply_token, TextSendMessage(reply_msg))
if __name__ == "__main__":
   app.run()
```

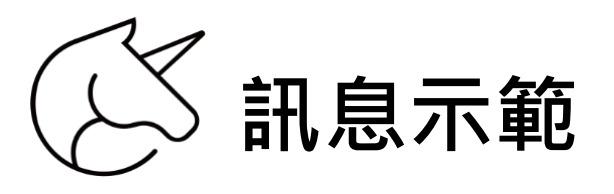

| <ul> <li>★</li></ul>                           | _ | × |
|------------------------------------------------|---|---|
|                                                |   |   |
| APR 14, 6:25 PM                                |   |   |
| 時間     地址:詳細地址、       上班時間:9:00-18:00     **** |   |   |
| 地址         地址           台北市農安街         日本      |   |   |
|                                                |   |   |

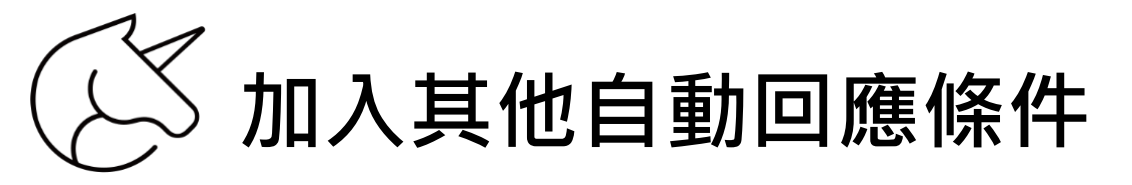

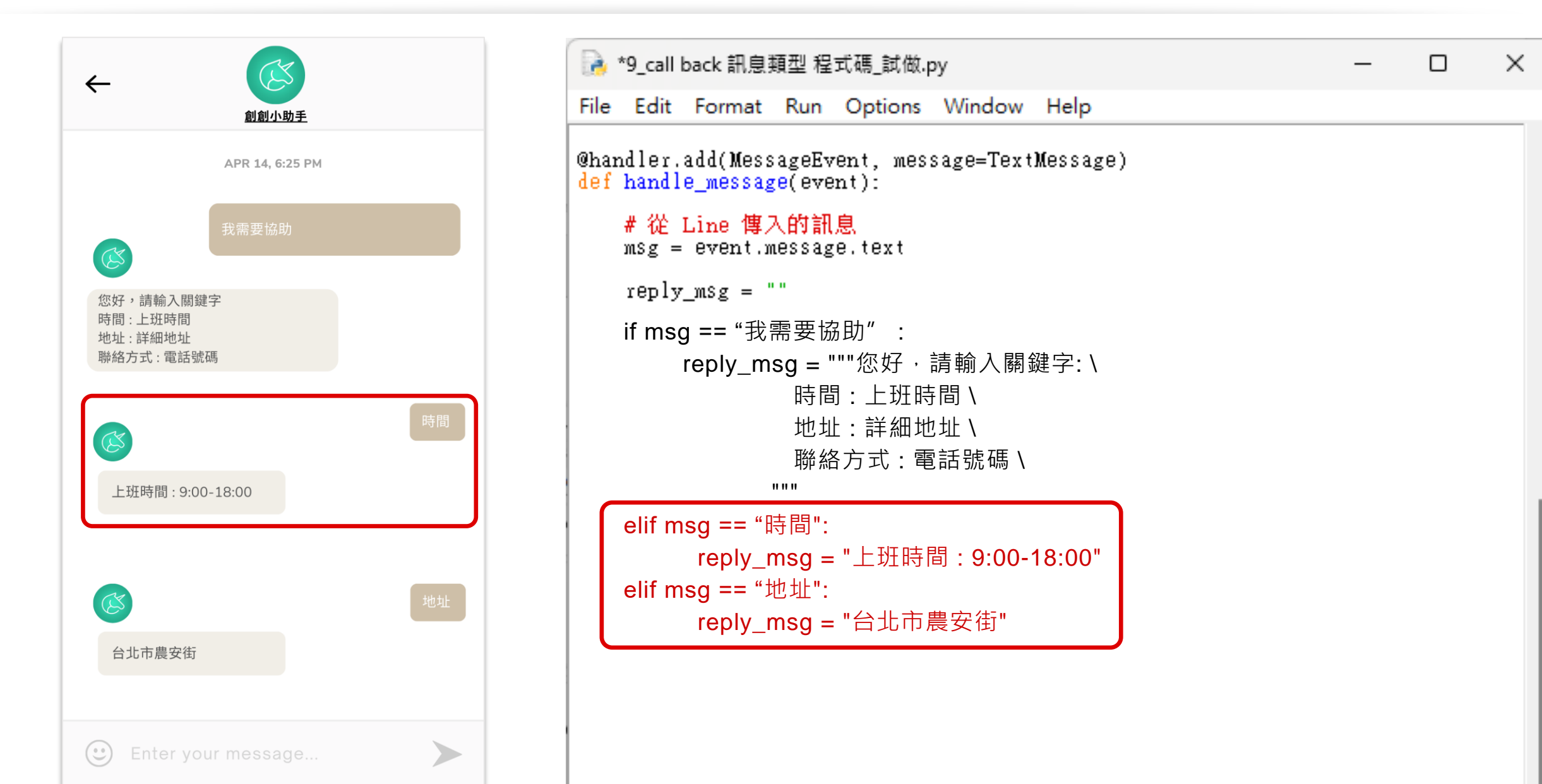

加入對應不到訊息時的條件

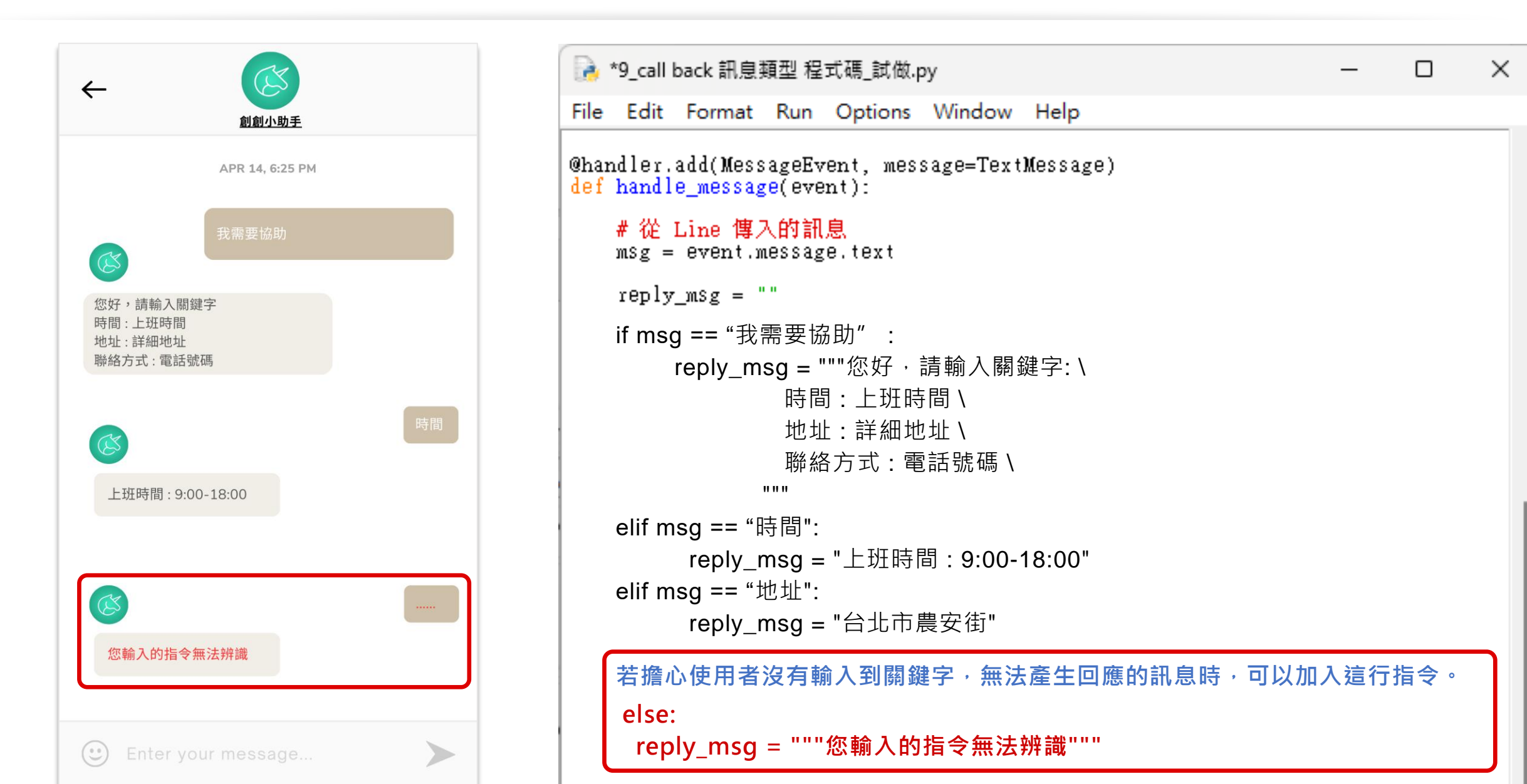

## Call Back 訊息類型

# 課後練習

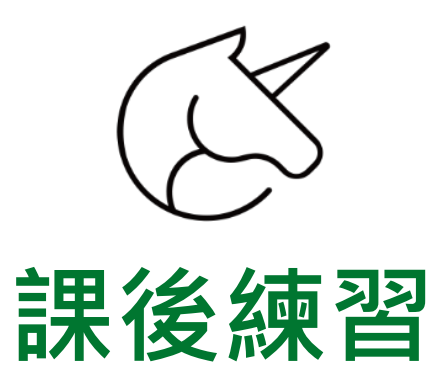

- ① 請運用教材內所附的「9\_call back 訊息類型程式碼\_試做.py」。
- ② 練習本堂課所教學的 Python 程式語法, 寫出至少 2 組關鍵字 Call Back 文字訊息, 並上傳程式語法的截圖。

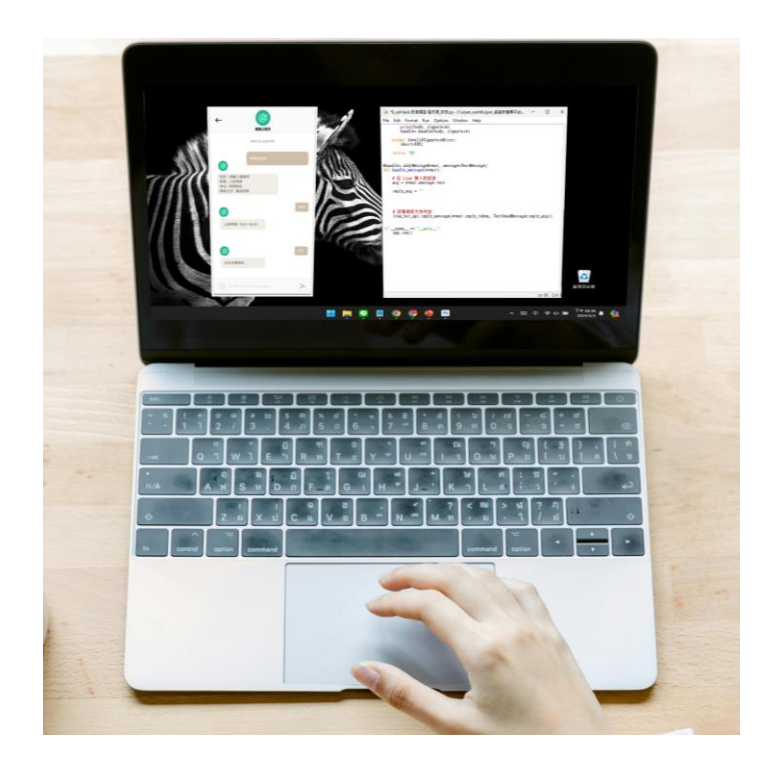